## Procedimiento acceso a internet por medio de CHROME

Ingresar a CHROME y luego ir a

-Ir a menú opciones

- -Herramientas
- -Extensiones

| ٩,                                                                                                    |                                                                            |               |                          | \$              |         |
|----------------------------------------------------------------------------------------------------|----------------------------------------------------------------------------|---------------|--------------------------|-----------------|---------|
| Para acceder rápidamente, coloca tus marcadores aquí en la barra de marcadores. <u>Importar marcadores ahora</u> |                                                                            | Nueva pestaña |                          | Ctrl+T          |         |
|                                                                                                    |                                                                            |               | Nueva ventana            |                 | Ctrl+N  |
|                                                                                                    |                                                                            |               | Nueva ventana de ir      | ncógnito Ctrl+M | layús+N |
|                                                                                                    |                                                                            |               | Favoritos 🕨              |                 |         |
|                                                                                                    |                                                                            |               | Pestañas recientes 🕨 🕨   |                 |         |
|                                                                                                    |                                                                            |               | Editar                   | Cortar Copiar   | Pegar   |
|                                                                                                    |                                                                            |               | Zoom                     | - 100% +        | 23      |
|                                                                                                    |                                                                            |               | Guardar página como Ctrl |                 | Ctrl+S  |
|                                                                                                    |                                                                            |               | Buscar                   |                 | Ctrl+F  |
|                                                                                                    |                                                                            |               | Imprimir                 |                 | Ctrl+P  |
| Crear accesos directos a aplicaciones                                                                            |                                                                            | Herramientas  | )                        | ( <b>)</b>      |         |
|                                                                                                    | Extensiones                                                                |               | Historial                |                 | Ctrl+H  |
|                                                                                                    | Administrador de tareas                                                    | Mayús+Esc     | Descargas                |                 | Ctrl+J  |
|                                                                                                    | Borrar datos de navegación Ctrl+Mayús+Supr<br>Cómo informar de un problema |               | Accede a Chrome          |                 |         |
|                                                                                                    |                                                                            |               | Configuración            |                 |         |
|                                                                                                    | Codificación                                                               | +             | Acerca de Google Chrome  |                 |         |
|                                                                                                    | Ver código fuente                                                          | Ctrl+U        | Ayuda                    |                 |         |
| www.google.cl www.yapo.cl                                                                                        | Herramientas del desarrollador                                             | Ctrl+Mayús+I  | - 1                      |                 |         |
| 8                                                                                                    | Consola JavaScript                                                         | Ctrl+Mayús+J  | Salir                    |                 |         |

Al presionar extensiones se desplegara la siguiente imagen, presionar Obtener más extensiones.

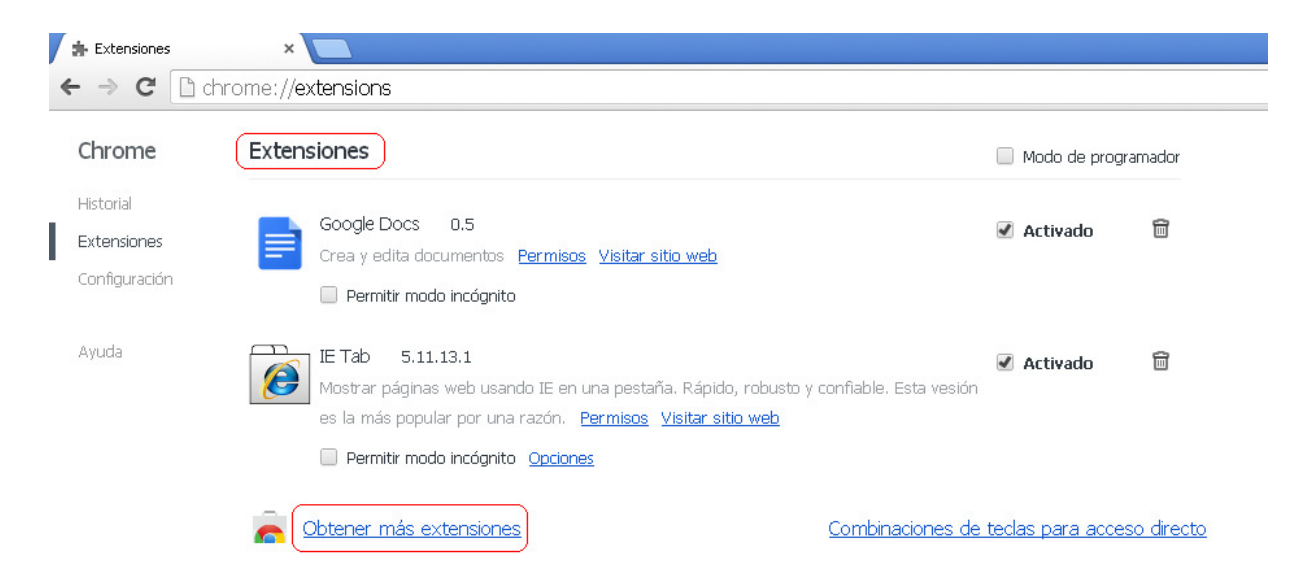

## Scharfstein

Itzumi

## En el buscador digitar IE-Tab y luego instalar dicha extensión

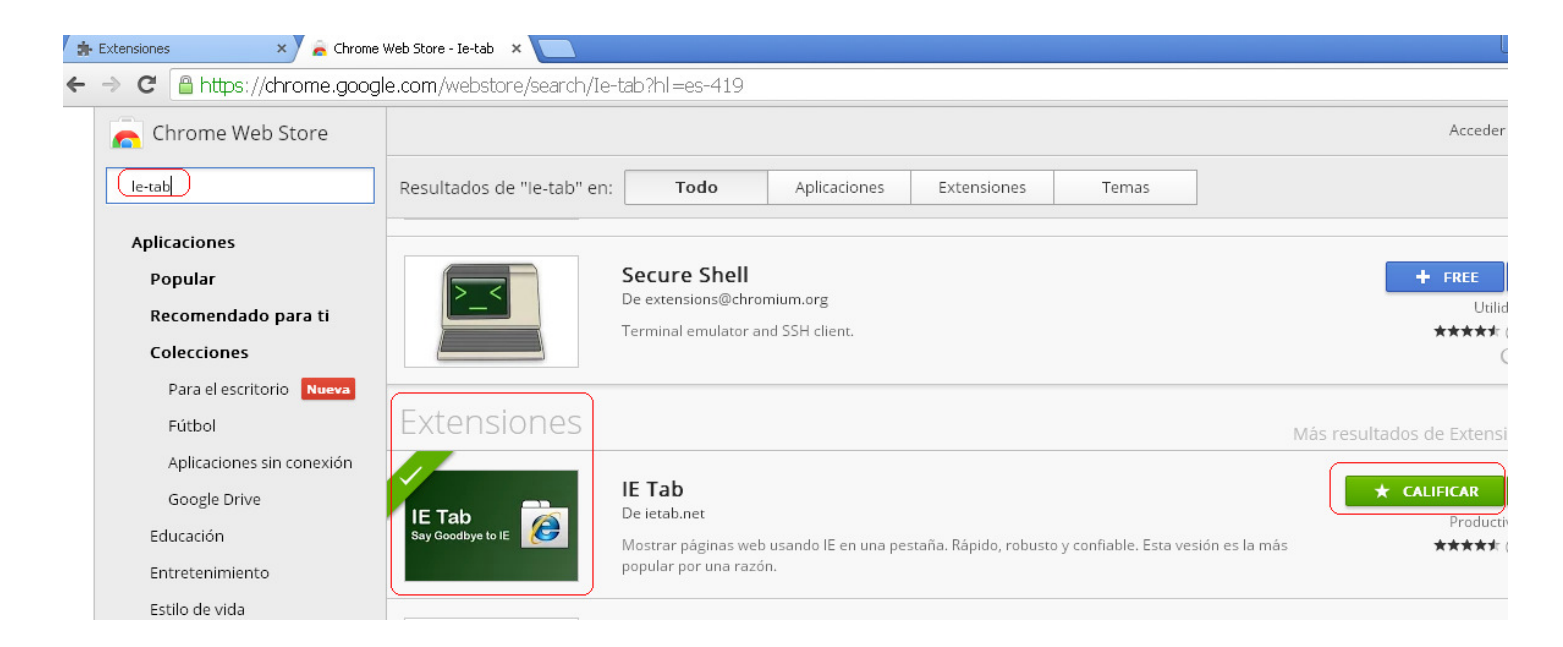

Una vez instalado abrir CHROME nuevamente y cada vez que quiera acceder a un DVR iTzumi debe presionar la extensión instalada y luego ingresar la dirección a la cual se quiere acceder en el buscador.

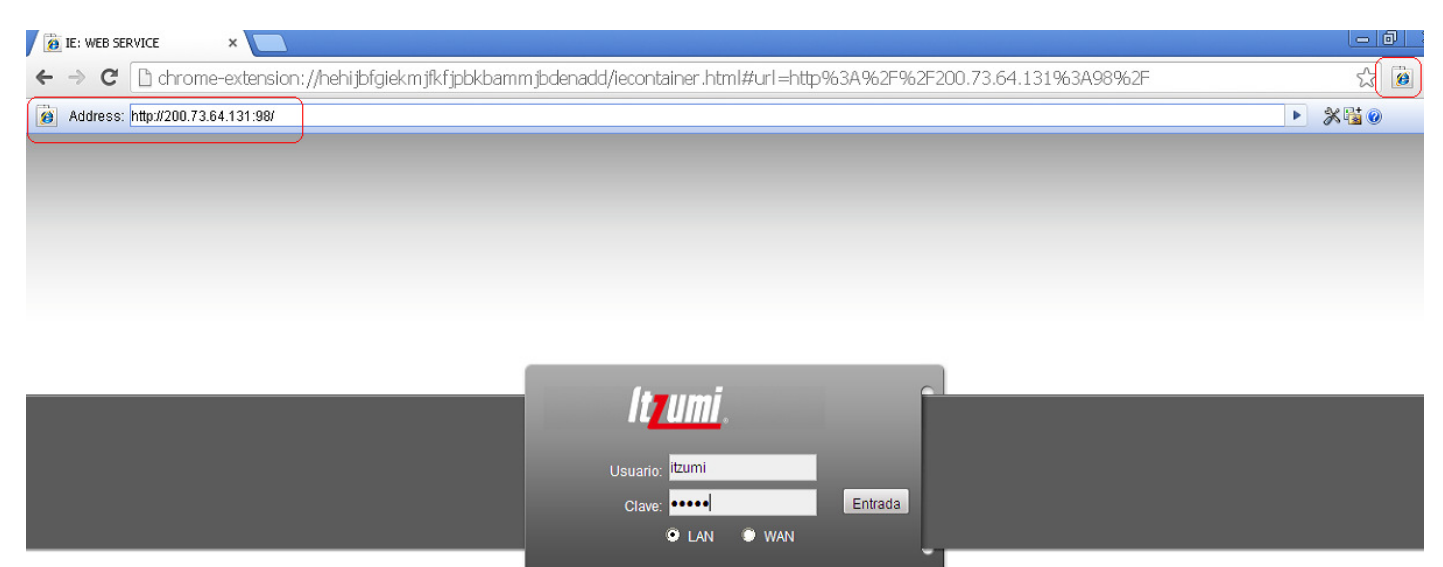